# 图形组件-线图

## 概要说明

线图是利用线的升、降变化来表示被研究现象发展变化趋势的一种图形。它在分析研究事物的发展变化、 依存关系等方面具有重要作用。线图可以显示随时间(根据常用比例设置)而变化的连续数据,因此非常 适用于显示在相等时间间隔下数据的趋势。当有多个数据系列时,线图中的数据系列是独立的。 • 概要说明

业务情景
 实现方案

情景1 情景2

方案1 方案2

#### 线图通常用来表示变化趋势:

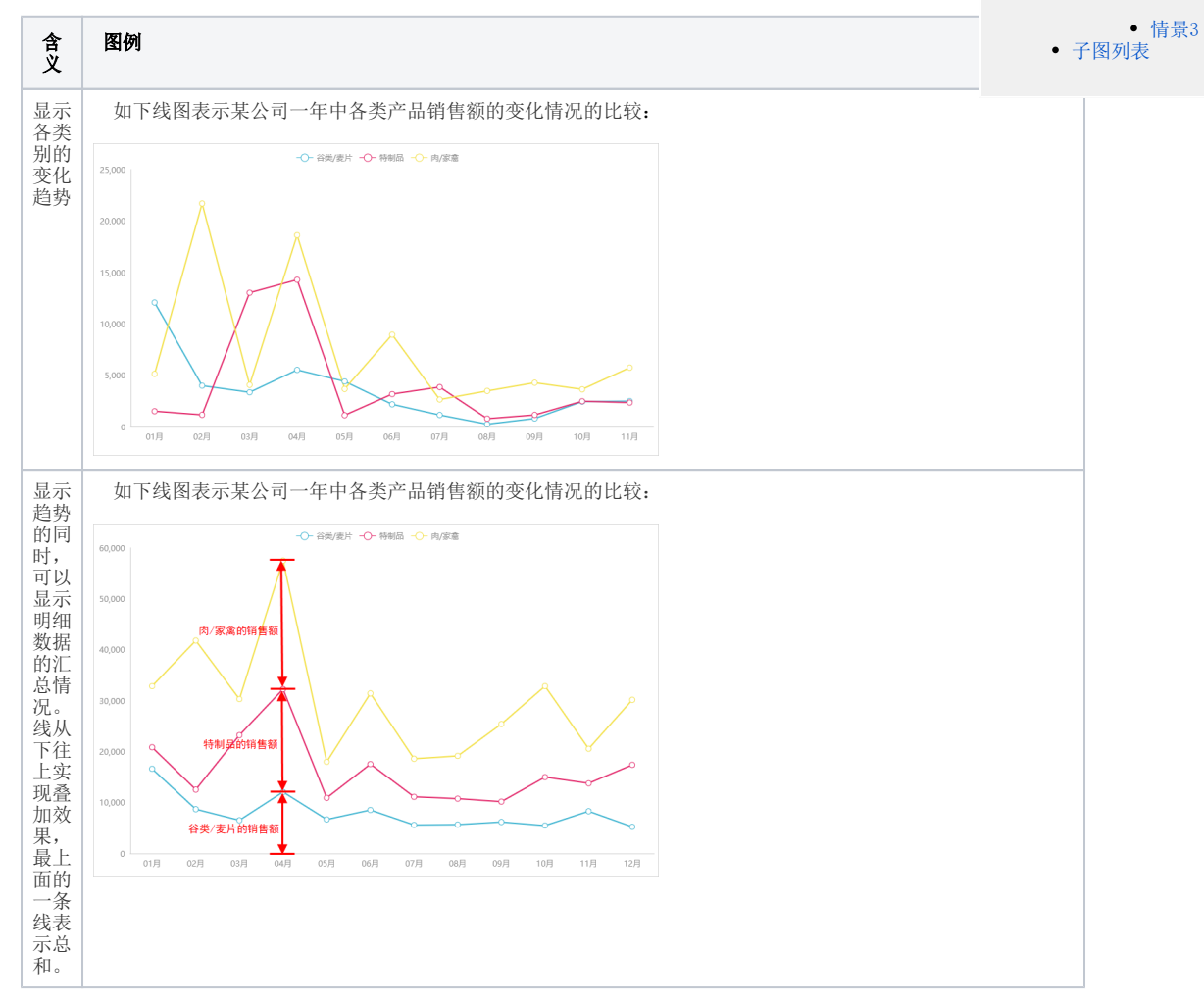

优势: 容易反应出数据变化的趋势。

数据要求:一个或两个维度,一个或多个度量。

#### 适用场景:

1) 线图适合二维的大数据集,还适合多个二维数据集的比较。

- 2) 反映变化趋势,关联性。
- 3) 线图适合大数据集的趋势分析,尤其适合非离散型维度分析,比如时间,价格走势。

## 业务情景

我们在业务分析中,经常会对趋势进行对比分析。实际应用中, 线图主要有如下三种应用情景:

| 数据对比分<br>析需求 | 分析 | 效果 |
|--------------|----|----|
|              |    |    |

| 场景1:查看<br>公司当年销售<br>额的变化情<br>况。                         | 该需求的趋势对<br>比分析,想要查<br>看变化情况,即<br>趋势,建议通过<br>线图实现。<br>1、通过参数进<br>行"年份"控制 | 年份<br>○ 2013年<br>④ 2014年 40,000<br>30,000                                     |
|---------------------------------------------------------|-------------------------------------------------------------------------|-------------------------------------------------------------------------------|
|                                                         | 2、分类轴上显<br>示月份                                                          | 20,000                                                                        |
|                                                         | 5、160/m1_7<br>布销售金额                                                     |                                                                               |
|                                                         | 该情景详细的实<br>现说明请参见<br>情景1 。                                              | 10,000                                                                        |
|                                                         |                                                                         | 0 01月 02月 03月 04月 05月 07月 09月 10月 11月 05月 08月                                 |
| 场景2:查看<br>公司当年各类<br>产品销售额的<br>对比情况。                     | 该需求的趋势对<br>比分析,需要对<br>比各类产品的销<br>售额情况,建议<br>以多线图效果实<br>现对比。             | 年份<br>○ 2013年<br>● 2014年 25,000<br>20000                                      |
|                                                         | 1、通过参数进<br>行"年份"控制                                                      |                                                                               |
|                                                         | 2、分类轴上显<br>示月份                                                          |                                                                               |
|                                                         | 3、指标轴上分<br>布销售金额                                                        |                                                                               |
|                                                         | 4、把"商品类<br>别"字段拖动到<br>颜色标记区以实<br>现分类                                    |                                                                               |
|                                                         | 该情景详细的实<br>现说明请参见<br>情景2。                                               | ביוו ביטו ביפט ביזט ביזט ביט בינט ביניט בינט ביניט                            |
| 场景3:对于<br>没有进行汇总<br>的数据,可当年<br>查看公司当年<br>各类产品的销<br>售总额。 | 该需求的趋势对<br>比分析,想要看<br>变化趋势也想要<br>看数据的汇总情<br>况,因此建议使<br>用堆积线图实<br>现,     | 年份<br>○ 2013年<br>● 2014年 40,000 - ○- 谷炭/麦片 -〇- 特制品 -〇- 肉/家禽<br>● 2014年 30,000 |
|                                                         | 堆积线图有叠加<br>的效果。                                                         |                                                                               |
|                                                         | <ol> <li>1、通过参数进<br/>行"年份"控制</li> </ol>                                 | 20,000                                                                        |
|                                                         | 2、分类轴上显<br>示月份                                                          | 10,000                                                                        |
|                                                         | 3、指标轴上分<br>布销售金额                                                        |                                                                               |
|                                                         | 该情景详细的实<br>现说明请参见<br>情景3。                                               | 0 01月 02月 03月 04月 05月 06月 07月 08月 09月 10月 11月                                 |

## 实现方案

## 情景1

**业务情景描述:**查看公司当年销售额的变化情况。 数据结构 以上业务情景的数据来源如下:

| 年份    | 月份  | 销售金额       |
|-------|-----|------------|
| 2013年 | 01月 | 63,023.67  |
| 2013年 | 02月 | 38,483.64  |
| 2013年 | 03月 | 38,547.22  |
| 2013年 | 04月 | 53,032.95  |
| 2013年 | 05月 | 53,781.29  |
| 2013年 | 06月 | 36,362.80  |
| 2013年 | 07月 | 51,020.86  |
| 2013年 | 08月 | 47,287.67  |
| 2013年 | 09月 | 55,629.24  |
| 2013年 | 10月 | 66,749.23  |
| 2013年 | 11月 | 43,533.81  |
| 2013年 | 12月 | 71,398.43  |
| 2014年 | 01月 | 94,225.31  |
| 2014年 | 02月 | 99,415.29  |
| 2014年 | 03月 | 104,901.65 |
| 2014年 | 04月 | 123,798.68 |
| 2014年 | 05月 | 18,333.63  |
| 2014年 | 06月 | 43,474.03  |

我们的基础数据以明细表的形式存储。

定制要点:

1、双击"月份"和"销售金额"字段,由系统自动分配到"列区"、"行区";或者拖拽"月份"字段到"列区","销售金额"字段到"行区"。

2、拖拽"年份"字段到"筛选区"即生成"年份"筛选器,该筛选器需要设置:展示类型为"列表(单选)"详情请参见 筛选器展示样式 ,默认 值为"列表选择"中的"2014",详情请参见 筛选器设置说明 。

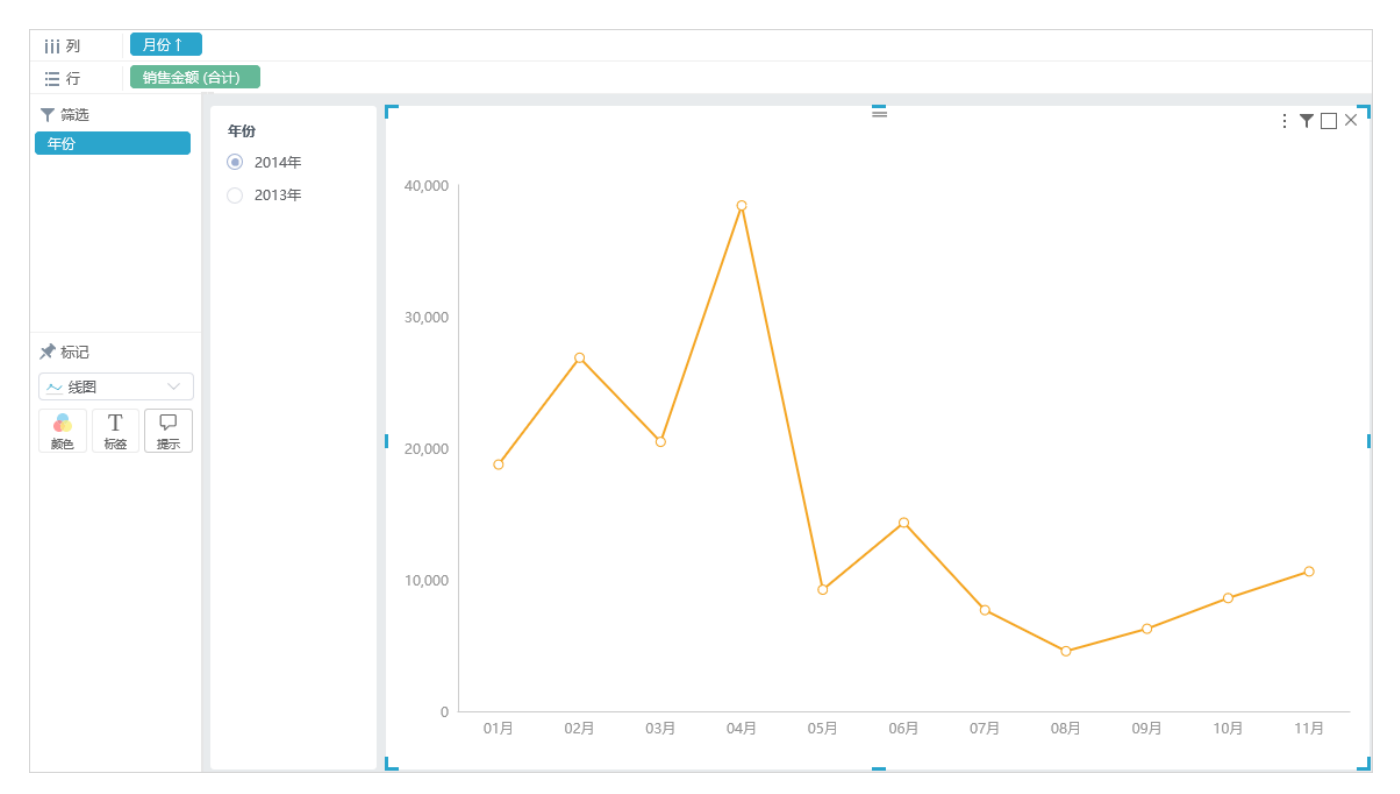

上图是典型的单线图:只展示一个维度"月份"和一个度量"销售金额",从线图中可以直观的看出公司2014年中销售额的变化情况。

## 情景2

业务场景描述:查看公司当年各类产品销售额的对比情况。

情景2有两个实现方案,对应两种不同的存储数据方式。

## 方案1

#### 数据结构

以上业务情景的数据来源如下:

| 年份      | 月份    | 商品类别  | 销售金额     |
|---------|-------|-------|----------|
| 🗆 2013年 | □ 01月 | 谷类/麦片 | 4,547.80 |
|         |       | 肉/家禽  | 6,842.85 |
|         |       | 特制品   | 2,704.92 |
|         | ⊟ 02月 | 谷类/麦片 | 4,693.70 |
|         |       | 肉/家盦  | 7,561.02 |
|         |       | 特制品   | 2,679.60 |
|         | ⊟ 03月 | 谷类/麦片 | 3,167.60 |
|         |       | 肉/家盦  | 2,998.48 |
|         |       | 特制品   | 3,676.80 |
|         | □ 04月 | 谷类/麦片 | 6,544.40 |
|         |       | 肉/家盦  | 6,613.44 |
|         |       | 特制品   | 5,893.86 |
|         | □ 05月 | 谷类/麦片 | 2,267.25 |
|         |       | 肉/家盦  | 3,395.51 |
|         |       | 特制品   | 3,099.60 |
|         | □ 06月 | 谷类/麦片 | 6,345.85 |
|         |       | 肉/家盦  | 4,923.50 |
|         |       | 特制品   | 5,823.70 |

我们的基础数据以明细表的形式存储,谷类/麦片、肉/家禽、特制品存储在商品类别字段下。

定制要点:

1、双击"月份"、"销售金额"和"商品类别"字段,由系统自动分配到"列区"、"行区"和"颜色"标记项;或者拖拽"月份"字段到"列区", "销售金额"字段到"行区"、"商品类别"字段到"标记区"的"颜色"标记项。

2、拖拽"年份"字段到"筛选区"即生成"年份"筛选器,该筛选器需要设置:展示类型为"列表(单选)"详情请参见 筛选器展示样式 ,默认值为"列表选择"中的"2014",详情请参见 筛选器设置说明 。

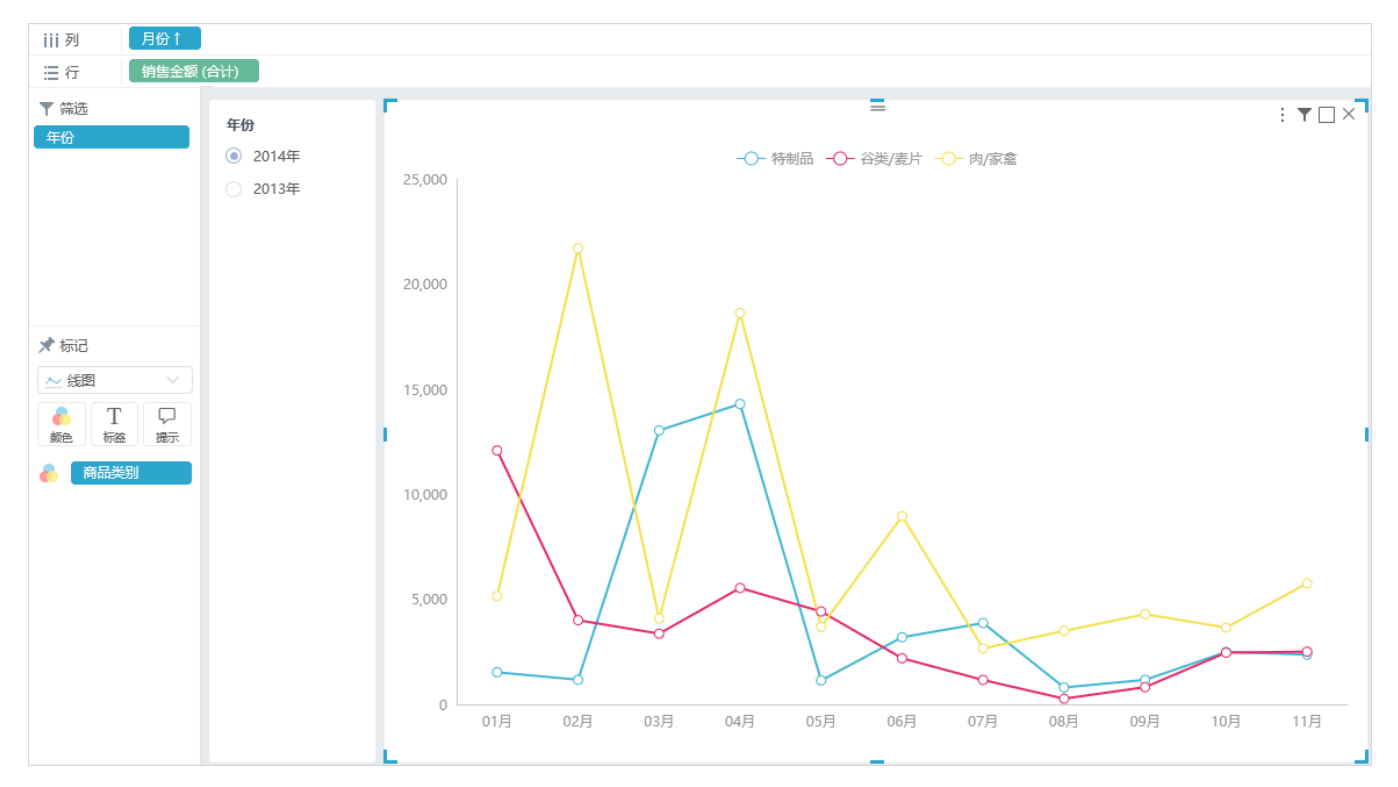

上图展示不同商品类别一年中销售金额的比较。

## 方案2

数据结构

以上业务情景的数据来源如下:

| 年份      | 月份  | 谷类/麦片     | 肉/家盦      | 特制品       |
|---------|-----|-----------|-----------|-----------|
| 日 2013年 | 01月 | 4,547.80  | 6,842.85  | 2,704.92  |
|         | 02月 | 4,693.70  | 7,561.02  | 2,679.60  |
|         | 03月 | 3,167.60  | 2,998.48  | 3,676.80  |
|         | 04月 | 6,544.40  | 6,613.44  | 5,893.86  |
|         | 05月 | 2,267.25  | 3,395.51  | 3,099.60  |
|         | 06月 | 6,345.85  | 4,923.50  | 5,823.70  |
|         | 07月 | 4,457.80  | 4,806.30  | 1,650.00  |
|         | 08月 | 5,415.25  | 4,888.24  | 4,284.00  |
|         | 09月 | 5,371.48  | 10,945.97 | 2,827.28  |
|         | 10月 | 3,031.00  | 14,203.64 | 7,017.40  |
|         | 11月 | 5,787.35  | 1,029.00  | 3,125.71  |
|         | 12月 | 5,242.35  | 12,767.16 | 12,157.90 |
| 🗆 2014年 | 01月 | 12,078.83 | 5,149.47  | 1,526.00  |
|         | 02月 | 4,004.01  | 21,696.05 | 1,172.80  |
|         | 03月 | 3,363.40  | 4,083.66  | 13,031.20 |
|         | 04月 | 5,537.60  | 18,617.56 | 14,290.65 |
|         | 05月 | 4,419.01  | 3,686.85  | 1,137.38  |
|         | 06月 | 2,194.00  | 8,956.80  | 3,190.82  |
|         | 07月 | 1,158.86  | 2,661.72  | 3,868.80  |
|         | 08月 | 270.60    | 3,495.66  | 804.32    |
|         | 09月 | 819.20    | 4,291.00  | 1,164.80  |
|         | 10月 | 2,460.56  | 3,651.30  | 2,491.16  |
|         | 11月 | 2,506.70  | 5,757.18  | 2,365.88  |

定制要点:

1、双击"月份"、"谷类/麦片"、"特制品"和"肉/家禽"字段,由系统自动分配到"列区"、"行区";或者拖拽"月份"字段到"列区","谷 类/麦片"、"特制品"和"肉/家禽"字段到"行区"。

2、拖拽"年份"字段到"筛选区"即生成"年份"筛选器,该筛选器需要设置:展示类型为"列表(单选)"详情请参见 筛选器展示样式 ,默认值为"列表选择"中的"2014",详情请参见 筛选器设置说明 。

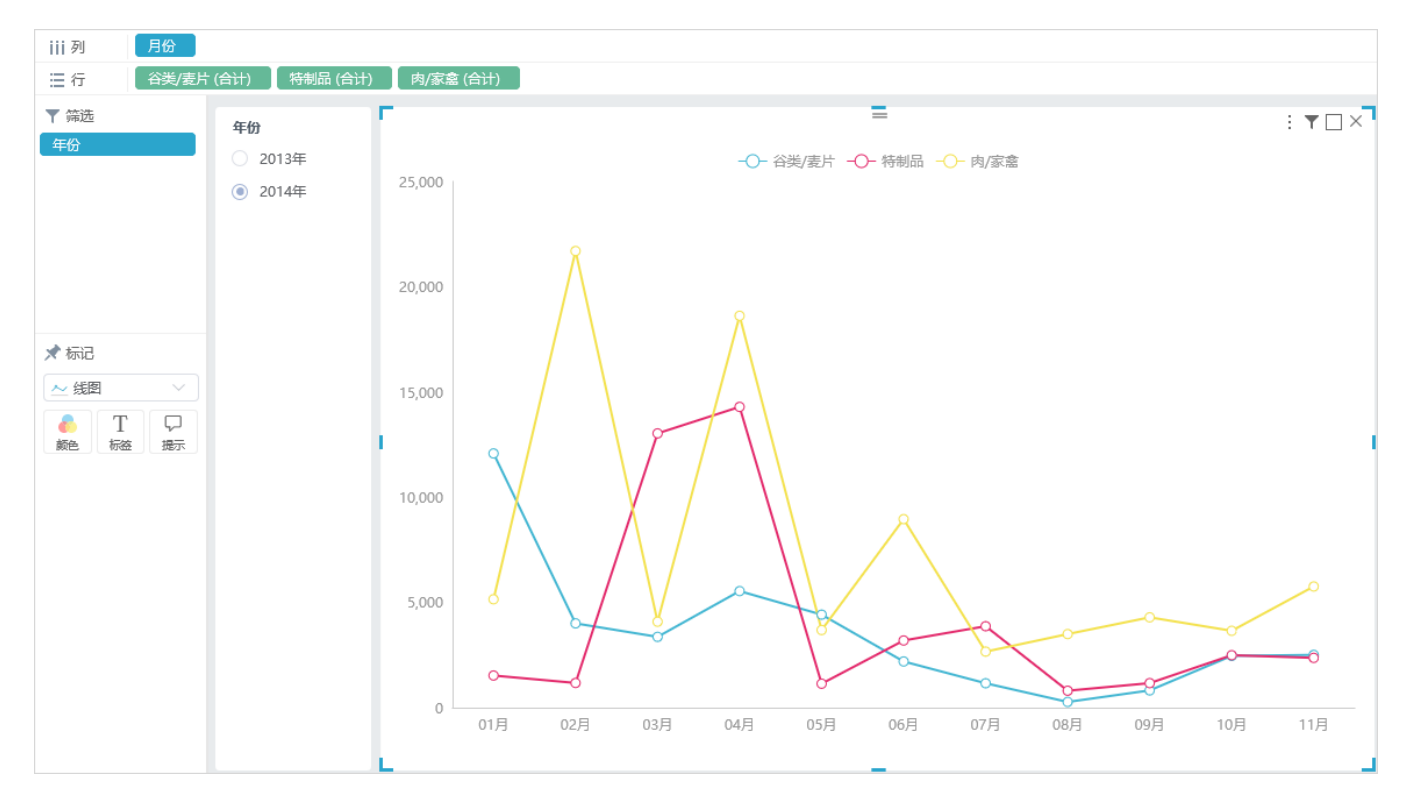

上图表示不同的商品类别在一年中的销售额变化,可以看出每类商品在一年中销售额最高或最低的月份。

## 情景3

情景3适合数据结构1且需要查看汇总数据的时候。

把情景2方案2的线图切换为堆积线图,如图:

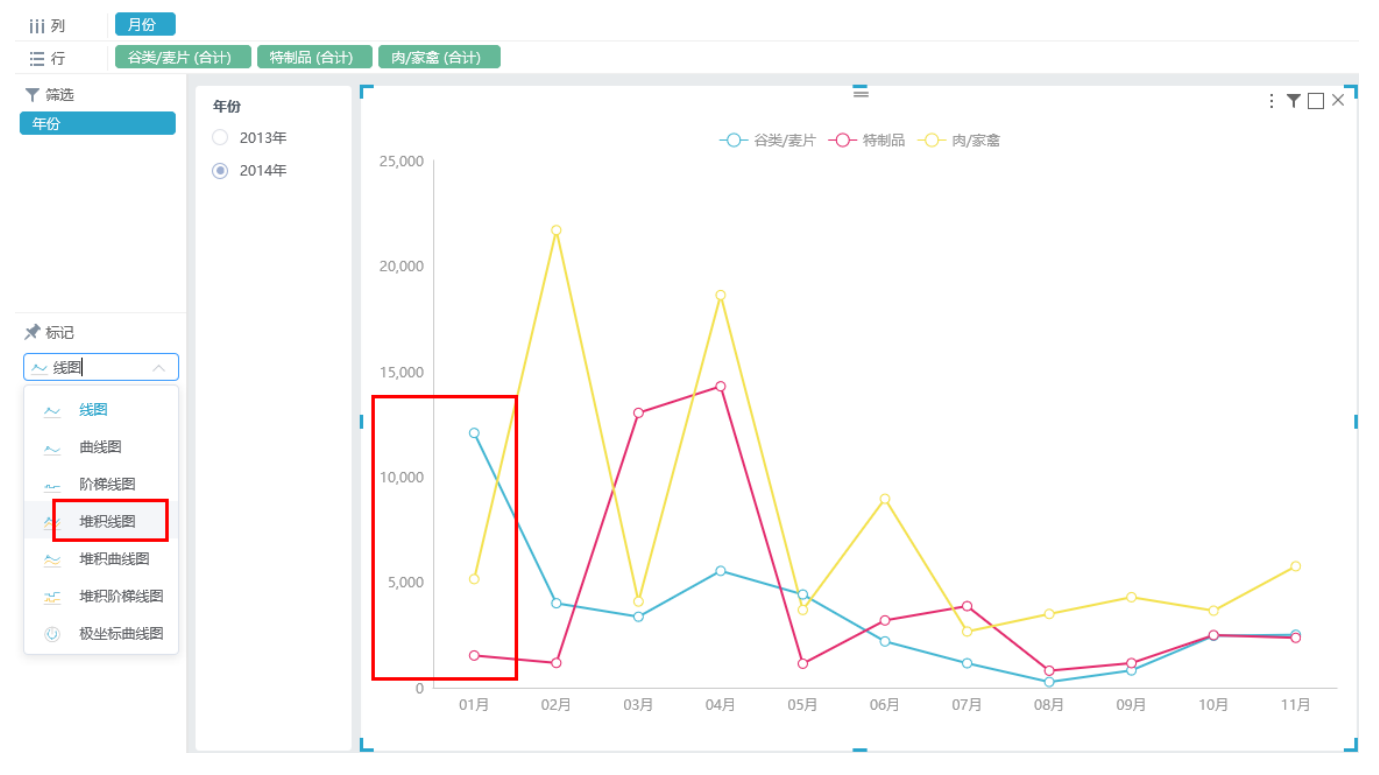

#### 线图中:

蓝色线表示谷类/麦片的销售额,

#### 红色线表示特制品的销售额,

#### 黄色线表示肉/家禽的销售额。

## 切换后:

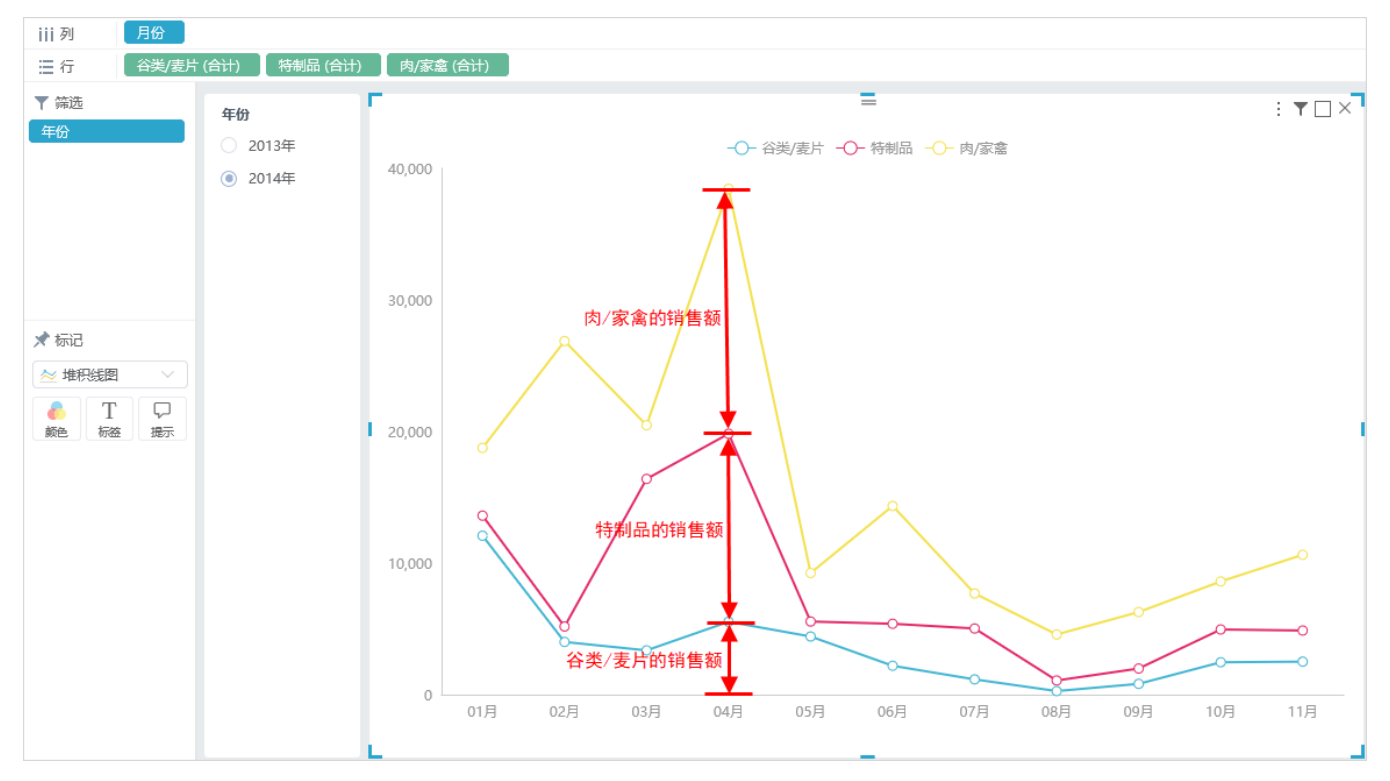

堆积线图中:

蓝色的线的高度表示谷类/麦片的销售额,

红色的线的高度表示谷类/麦片和特制品的销售额之和,

黄色的线的高度表示谷类/麦片、特制品和肉/家禽的总销售额。

## 子图列表

线图支持多种子图切换,按应用场景分可分为如下三类:

线图、曲线图、阶梯线应用场景一样,表示趋势,多线图中每个线图是独立的。这三者展现方式不同,线图线条的线是有棱角的,曲线图线条是平滑的,阶梯线线条呈阶梯状。

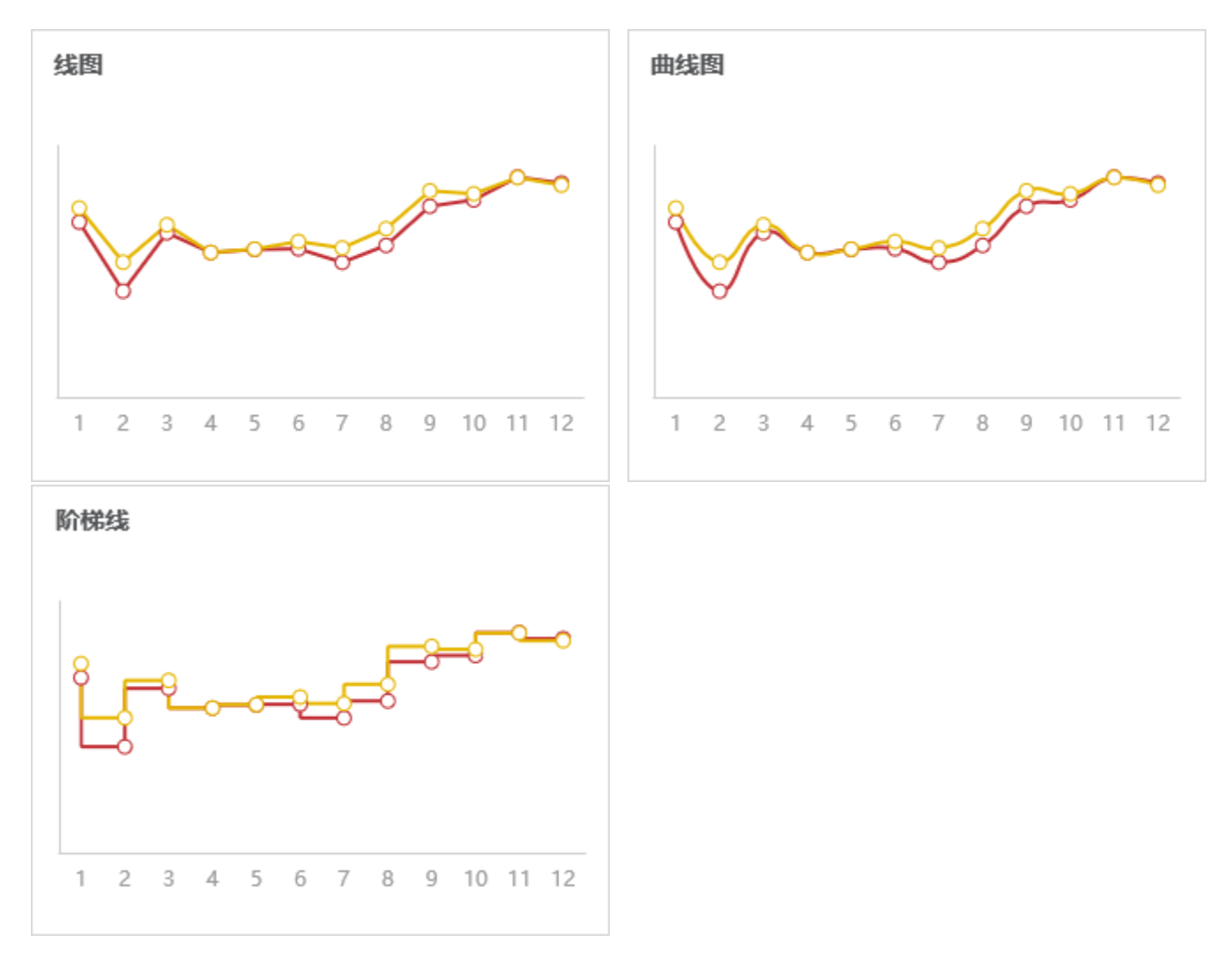

堆积线图、堆积曲线图、堆积阶梯线应用场景一样,可表示趋势,可实现堆积效果。多线图中从最下方到最上方的线图是逐个叠加的效果。这三者展现 方式不同。

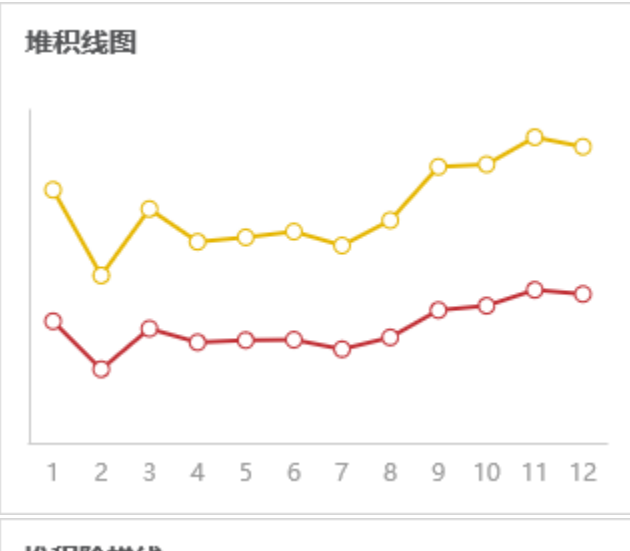

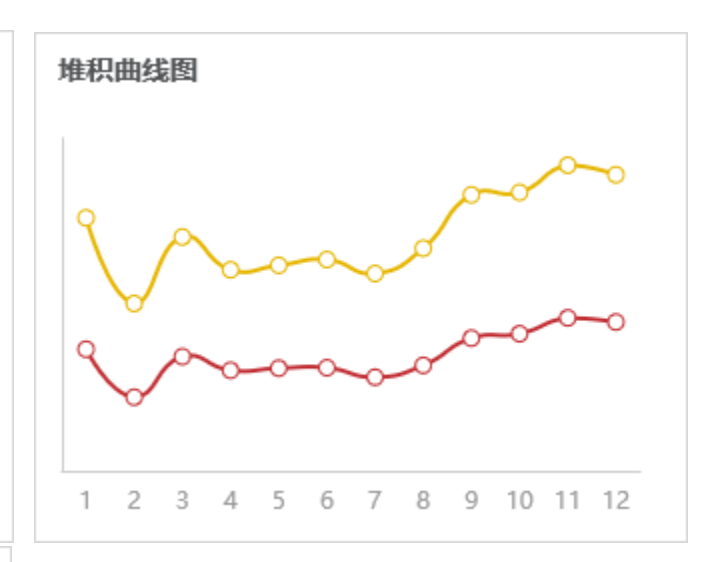

堆积阶梯线

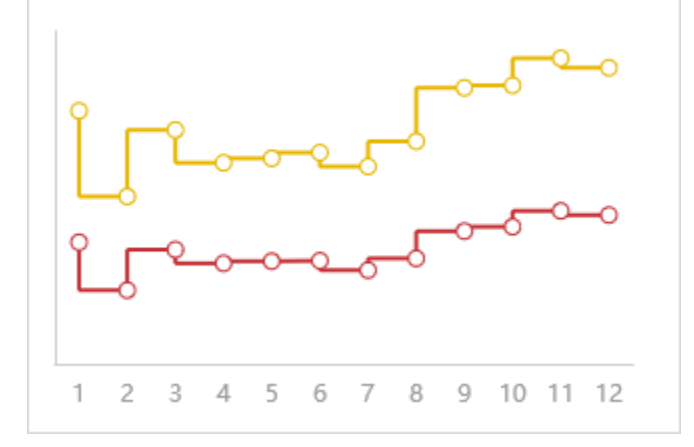

极坐标曲线图是一种特殊的线图。

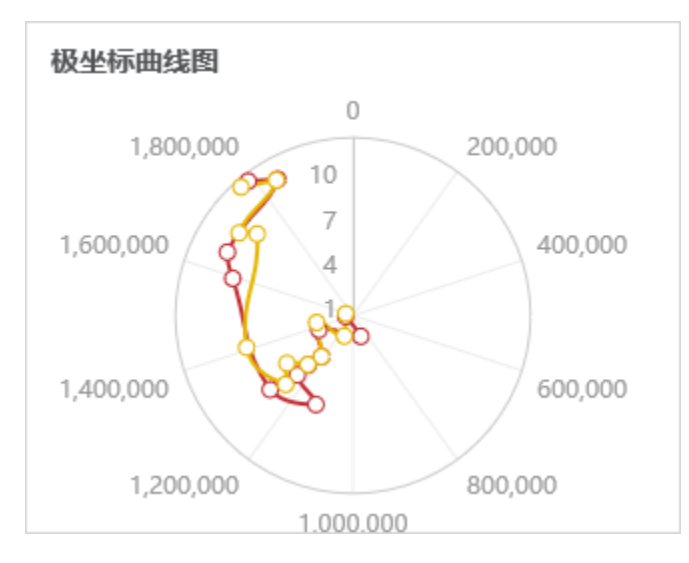